#### **Steps for download user manual:**

Step 1 – Open the website <u>www.cgmfpfed.org</u> and click on "Online Purchaser's Agreement".

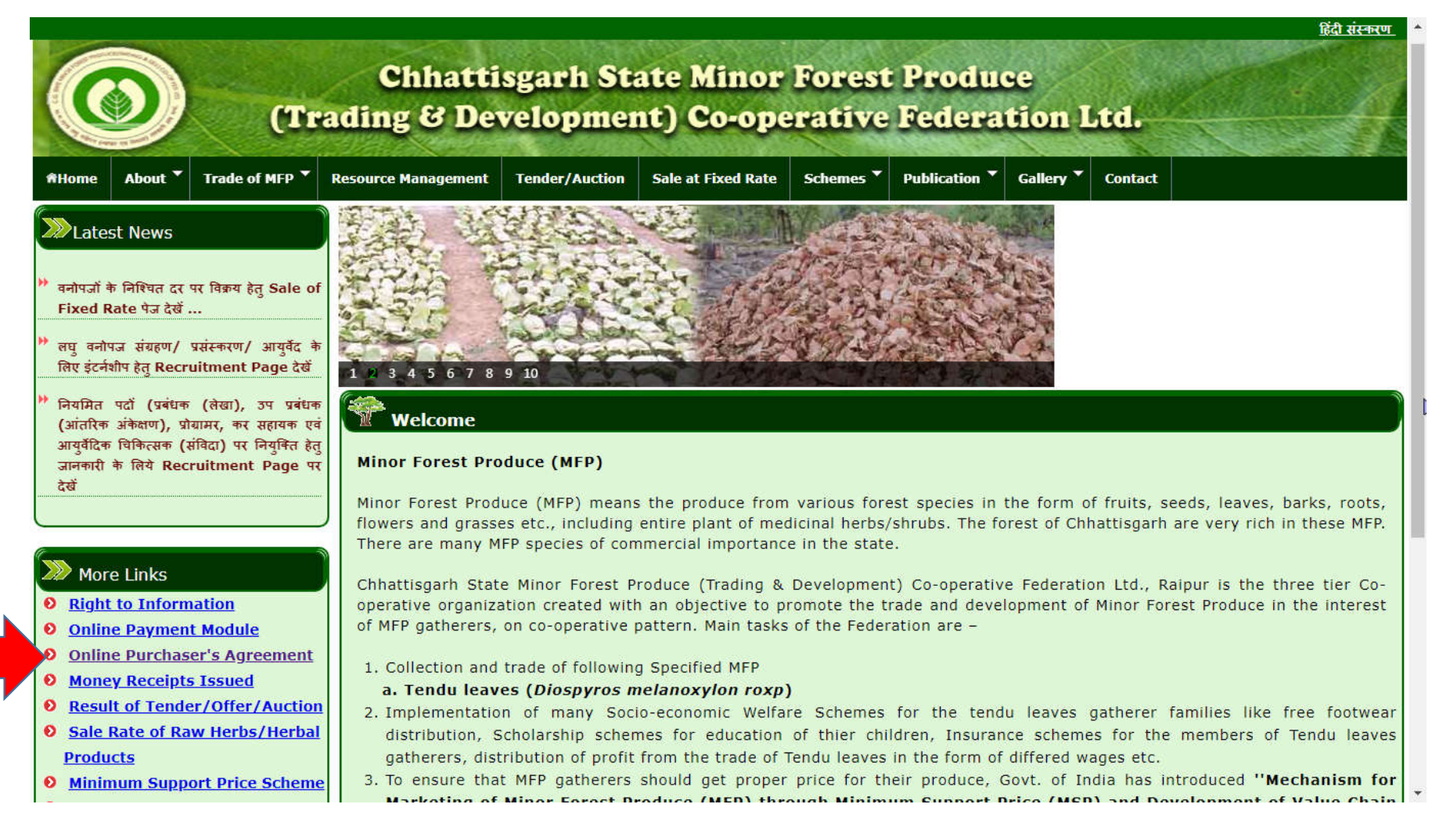

## **Steps for download user manual:**

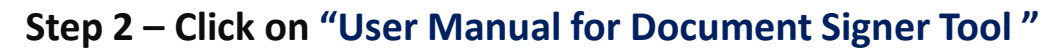

|                                                                                                    |                                                                                                    |                               |                                                                                           |                                            |                        |                   |           | हिंदा सरकरण |
|----------------------------------------------------------------------------------------------------|----------------------------------------------------------------------------------------------------|-------------------------------|-------------------------------------------------------------------------------------------|--------------------------------------------|------------------------|-------------------|-----------|-------------|
|                                                                                                    | (Tradi                                                                                                    | Chhattisgarh<br>ng & Developi | State Minement) Co-o                                                                      | or Forest Pr<br>perative Fe                | roduce<br>deratio      | n Ltd.            |           | 4           |
| RHome About Tra                                                                                                    | ade of MFP 🔻                                                                                                    | Resource Management           | Tender/Auction                                                                            | Sale at Fixed Rate                         | Schemes *              | Publication *     | Gallery 🕇 | Contact     |
| Latest News           लए वनोपज संग्रहण/ प्रसंस्क<br>लिए इंटर्नशीप हेतु Recruitm           नियमित पदौ (प्रबंधक (लेक<br>(आंतरिक अंकेक्षण), प्रोग्रामर,<br>आयुर्वेदिक चिकित्सक (संविदा<br>जानकारी के लिये Recruitm<br>देखें           संविदा पदौ पर नियुक्ति हेतु<br>Recruitment Page पर दे           तेन्दू पत्ता विक्रय पर जी.एस.र्ट           More Links           Right to Information<br>Online Payment Mode           Online Purchaser's | nरण/ आयुर्वेद ने<br>nent Page देखें<br>खा), उप प्रबंधन<br>, कर सहायक एव<br>) पर नियुक्ति हेतु<br>ment Page पर<br>जानकारी के लिये<br>, के संबंध में<br>n. के संबंध में<br>odule<br>Agreement | 1.<br>2.<br>3.                | urchaser's Agro<br><u>User Manual fo</u><br><u>Download JRE</u><br><u>Link for Online</u> | ement<br>or Document Sig<br>Purchaser's Ag | ner Tool<br>reement Si | g <u>ner Tool</u> |           | 2           |

# **Steps for Download and Installation of JRE:**

Step 1 – Download and installation of JRE.

|                                                                                                    |                                                                                                    |                                                                                                    |                               |                                                                                         |                                                    |                                           |                  |           | हिंदी संस्करण |
|----------------------------------------------------------------------------------------------------|----------------------------------------------------------------------------------------------------|----------------------------------------------------------------------------------------------------|-------------------------------|-----------------------------------------------------------------------------------------|----------------------------------------------------|-------------------------------------------|------------------|-----------|---------------|
| C                                                                                                    |                                                                                                    | (Tradi                                                                                                    | Chhattisgarh<br>ng & Developi | State Min<br>ment) Co-o                                                                 | or Forest Properative Fe                           | roduce<br>deratio                         | n Ltd.           |           |               |
| <b>#Home</b>                                                                                                    | About *                                                                                                    | Trade of MFP *                                                                                                    | Resource Management           | Tender/Auction                                                                          | Sale at Fixed Rate                                 | Schemes 🔻                                 | Publication *    | Gallery 🕇 | Contact       |
| <ul> <li>Late</li> <li>लघु वनं<br/>लिए इंटर्न</li> <li>नियमित<br/>(आंतरिव<br/>आयुर्वेदिव<br/>जानकारी<br/>देखें</li> <li>संविदा प<br/>Recrui</li> <li>तेन्दू पत्त</li> <li>तेन्दू पत्त</li> <li>Righ</li> <li>Onlin</li> </ul> | est News<br>पज संग्रहण/<br>श्रीप हेतु Recr<br>पदाँ (प्रबंधक<br>जिवेकराण), प्र<br>ते चिकित्सक (<br>के लिये Rec<br>दाँ पर नियुक्ति<br>trent Page<br>II विकय पर जी<br>re Links<br>t to Inform<br>ne Paymen | प्रसंस्करण/ आयुर्वेद के<br>uitment Page देखें<br>(लेखा), उप प्रबंधक<br>त्रिया) पर नियुक्ति हेतु<br>ruitment Page पर<br>त हेतु जानकारी के लिये<br>. पर देखें<br>. पर . टी. के संबंध में<br><u>nation</u><br>ut Module | 1.<br>2.<br>3.                | urchaser's Agr<br><u>User Manual f</u><br><u>Download JRE</u><br><u>Link for Online</u> | eement<br>or Document Sig<br>:<br>e Purchaser's Ag | <u>ner Tool</u><br> <br><u>reement Si</u> | <u>gner Tool</u> |           |               |
| Onlin     Mon                                                                                                    | ne Purchas                                                                                                    | <u>s Tssued</u>                                                                                                    |                               |                                                                                         |                                                    |                                           |                  |           | 3             |

Step 2. Click on "Agree and Start Free Download" and open folder and double click on Installed JRE version.

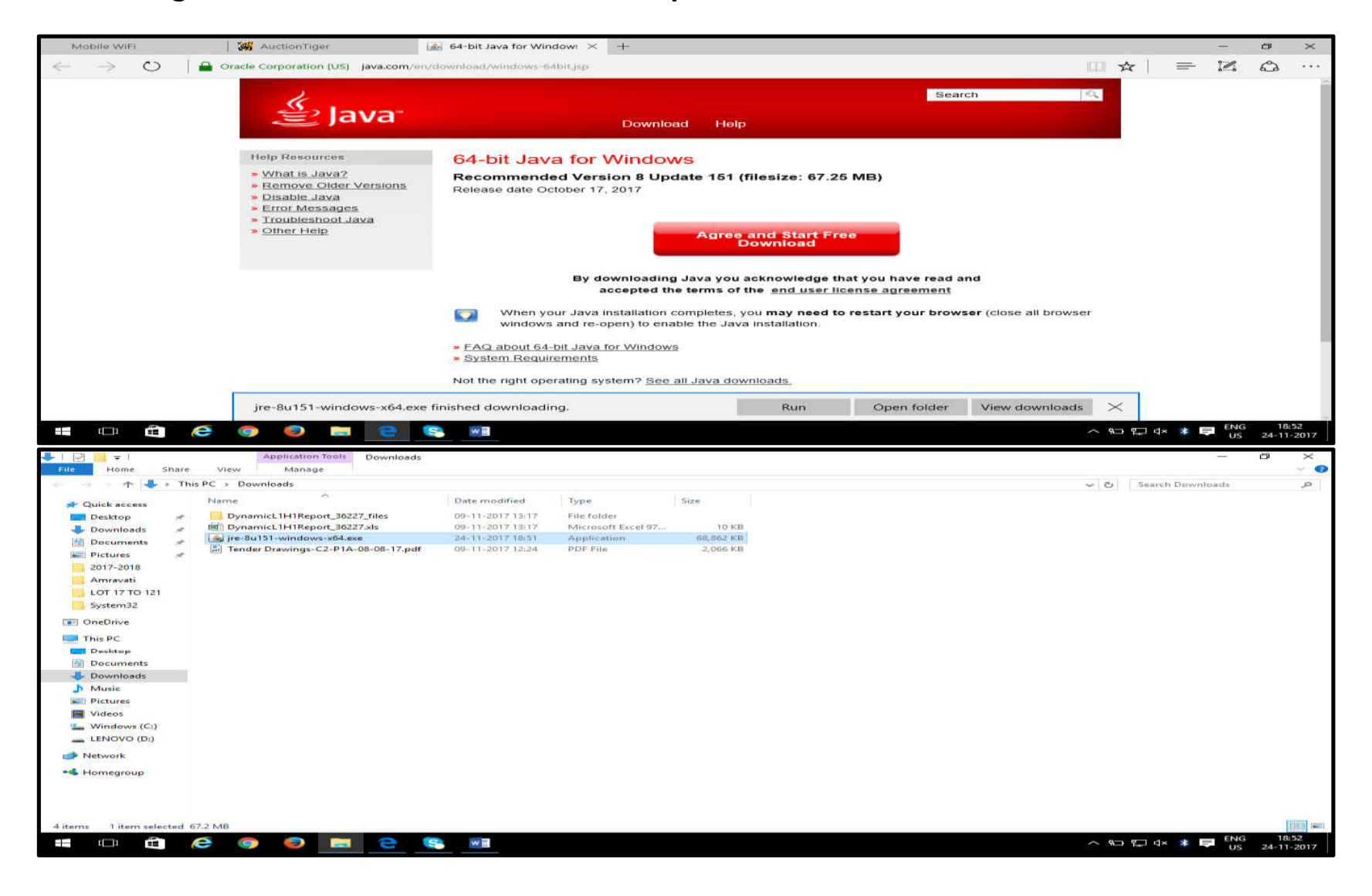

#### Step 3. Click on Install.

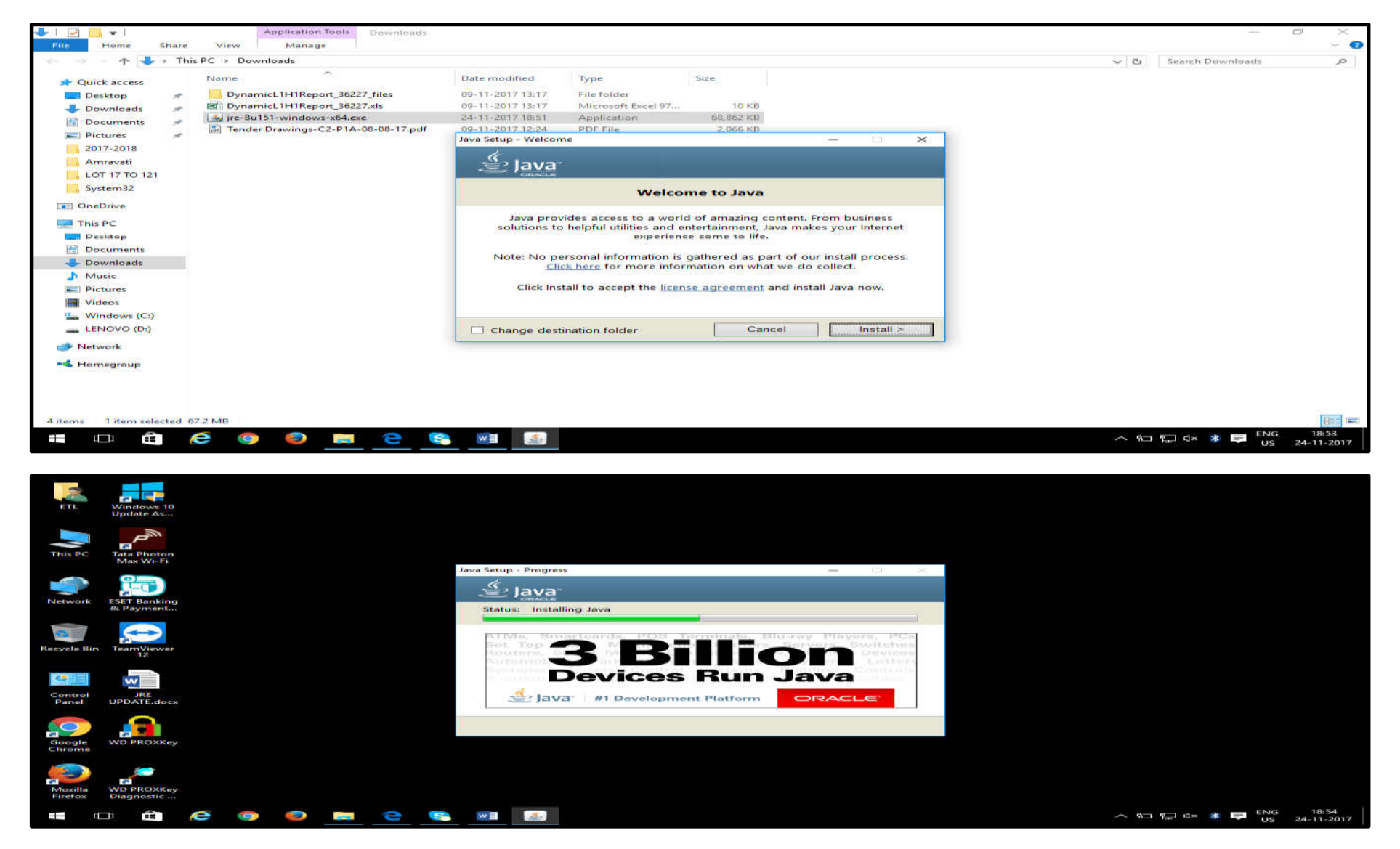

#### Step 4. Click on Close, once java is installed successfully.

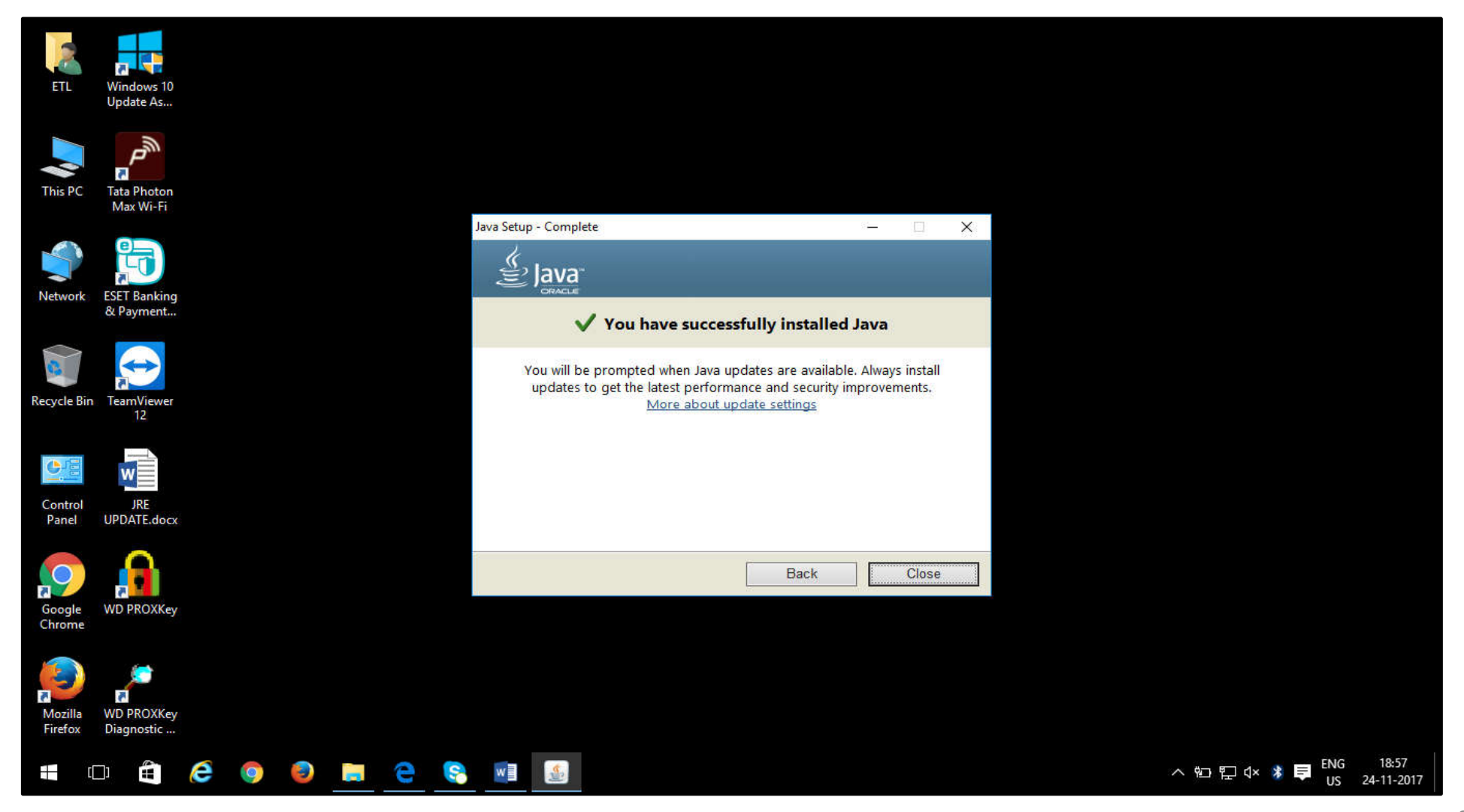

Step 5. Go to Control Panel to verify java installation.

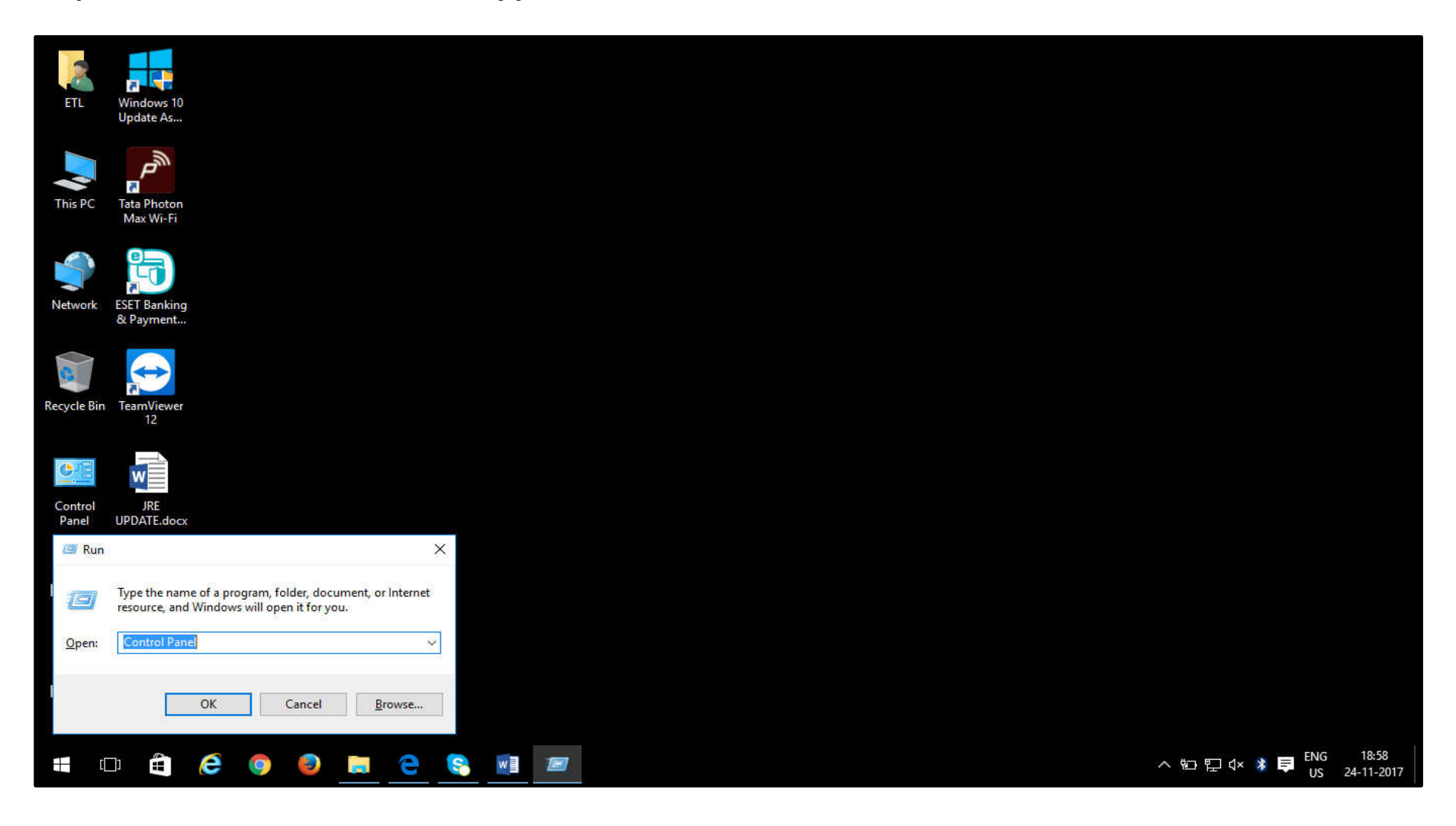

#### Step 6. Click on "JAVA" icon.

| 📴 All Control Panel Items           |                            |                                  |                            |                            | - 0                      | ×                  |
|-------------------------------------|----------------------------|----------------------------------|----------------------------|----------------------------|--------------------------|--------------------|
| ← → · · ↑ 🖾 > Control Panel > A     | II Control Panel Items     |                                  |                            | ڻ ~                        | Search Control Panel     | ٩                  |
| Adjust your computer's settings     |                            |                                  |                            |                            | View by: Small icons 🔻   |                    |
| 卷 Administrative Tools              | AutoPlay                   | 🚯 Backup and Restore (Windows 7) | 📮 Color Management         | 🞯 Credential Manager       |                          |                    |
| 📸 Date and Time                     | Default Programs           | Device Manager                   | To Devices and Printers    | Display                    |                          |                    |
| Dolby Digital Plus Advanced Audio   | Sease of Access Center     | File Explorer Options            | File History               | Flash Player (32-bit)      |                          |                    |
| A Fonts                             | • <b>4</b> HomeGroup       | lndexing Options                 | 🔡 Intel® HD Graphics       | Intel® PROSet/Wireless Too | ls                       |                    |
| 👰 Intel® Rapid Storage Technology   | 党 Internet Options         | 🛃 Java                           | Keyboard                   | 📌 Language                 |                          |                    |
| 🎆 Lenovo Customer Engagement Servi  | (32-bit)                   | Mouse                            | Network and Sharing Center | 🚅 Personalization          |                          |                    |
| 📰 Phone and Modem                   | Power Options              | Programs and Features            | Recovery                   | 🔗 Region                   |                          |                    |
| 🐻 RemoteApp and Desktop Connections | 🏲 Security and Maintenance | SmartAudio                       | 📲 Sound                    | Speech Recognition         |                          |                    |
| Storage Spaces                      | Sync Center                | 🔛 System                         | 🖳 Taskbar and Navigation   | Troubleshooting            |                          |                    |
| 😣 User Accounts                     | Mindows Defender           | P Windows Firewall               | Windows Mobility Center    | Work Folders               |                          |                    |
|                                     |                            |                                  |                            |                            |                          |                    |
| 📲 🖙 🛱 🥭 🌖                           | 🕘 🚍 🤤 💌                    | 3 📖                              |                            | ~ 管                        | ) ED d× 🔋 📮 ENG<br>US 24 | 18:58<br>4-11-2017 |
|                                     |                            |                                  |                            |                            |                          |                    |

#### Step 7. Click on "About" to verify JRE version.

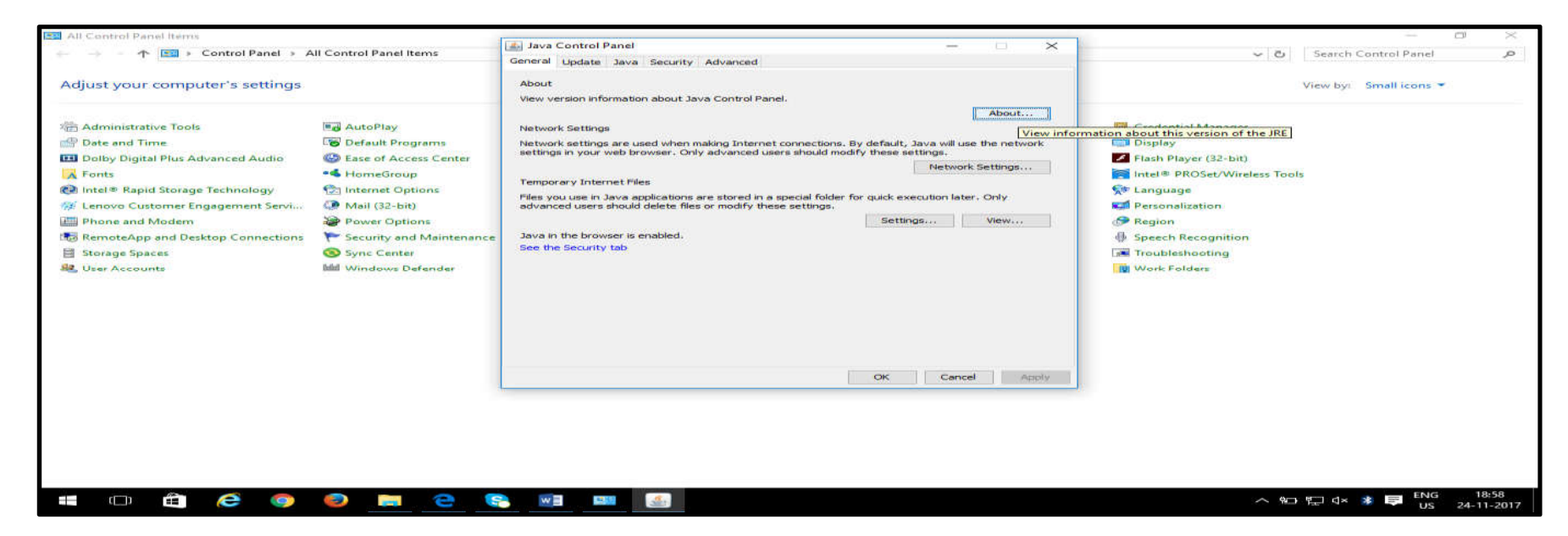

| -                  |                           | ave Centrol Parist                                                                        | ×                                                                                                    |  |
|--------------------|---------------------------|-------------------------------------------------------------------------------------------|----------------------------------------------------------------------------------------------------|--|
| AT LO              | Windows 10                | General Update Java Security Advanced                                                     |                                                                                                    |  |
|                    | Update As                 | About<br>View version information about Java Control Panel.                               |                                                                                                    |  |
|                    |                           |                                                                                           | About                                                                                                    |  |
| This PC            | Tata Photon<br>Max Wi-Fi  | Network settings<br>Network settings are used when making Internet connections, by defaul | t, Java will use the network                                                                                                    |  |
|                    |                           | settings in your web browser. Only advanced users should modify these                     | Network Settings                                                                                                    |  |
|                    |                           | Temporary Internet Files                                                                  | and the second second se |  |
| Network            | ESET Banking<br>& Payment | advanced About Java                                                                       | × "×                                                                                                    |  |
| Recycle Bin        | TeamViewer<br>12          | Java in 0)<br>See the 5<br>Oursens 8 Update 151 (Institut 3.6.0_185-612)                  |                                                                                                    |  |
| (1)                | No.                       | Par more information about two technology and to explore g                                | rmail davan                                                                                                    |  |
| Control            | JRE                       | hopecations. Visit http://www.lavis.com                                                   |                                                                                                    |  |
| Panel              | UPDATE.docx               | ORACLE                                                                                    |                                                                                                    |  |
| Google<br>Chrome   | WD PROXKEY                | ОК                                                                                        | Cancel Aboly                                                                                                    |  |
| Mozilla<br>Firefox | WD PROXKey<br>Diagnostic  |                                                                                           |                                                                                                    |  |
|                    | . • • • • <u></u>         |                                                                                           |                                                                                                    |  |

#### Step 8. You can also verify by clicking on "View" in "JAVA" Tab.

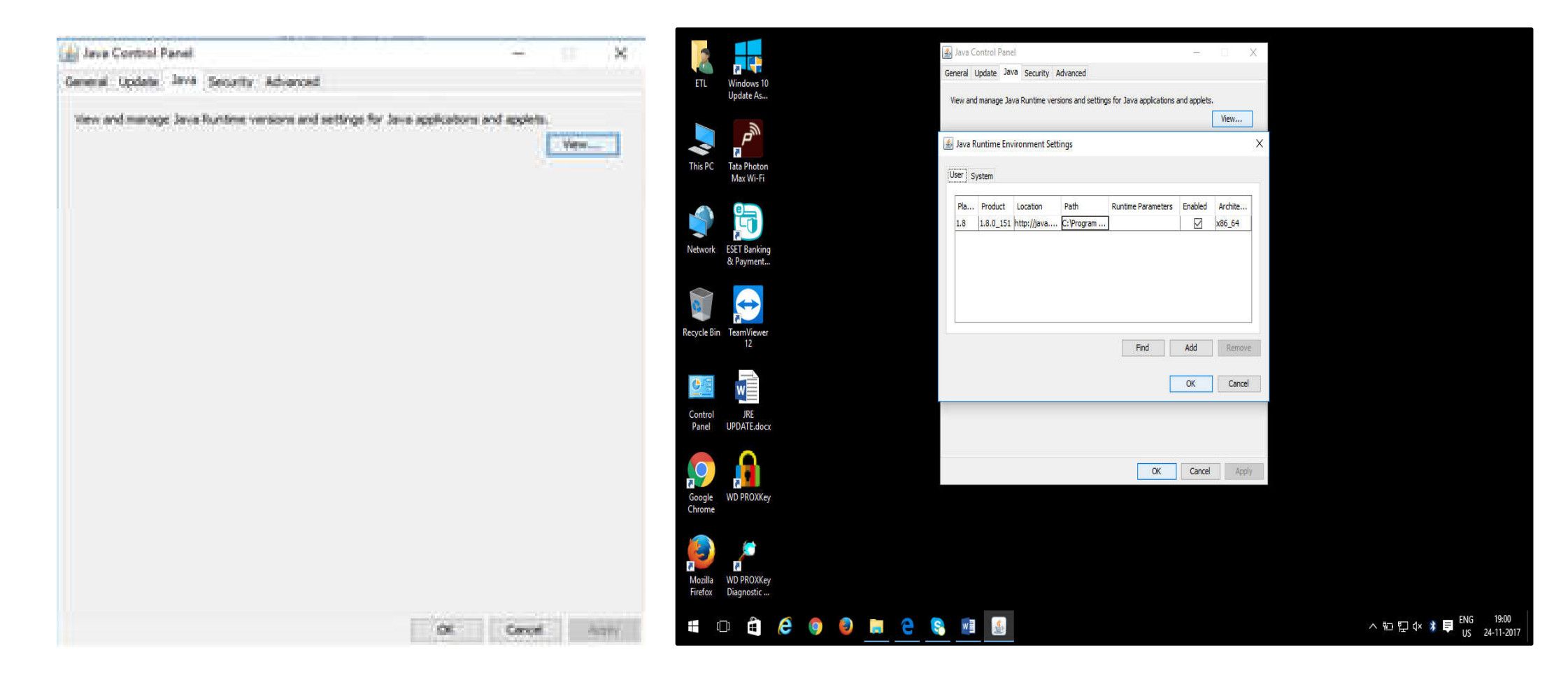

#### Step - 1. Click on Link for Online Purchaser's Agreement Signer Tool

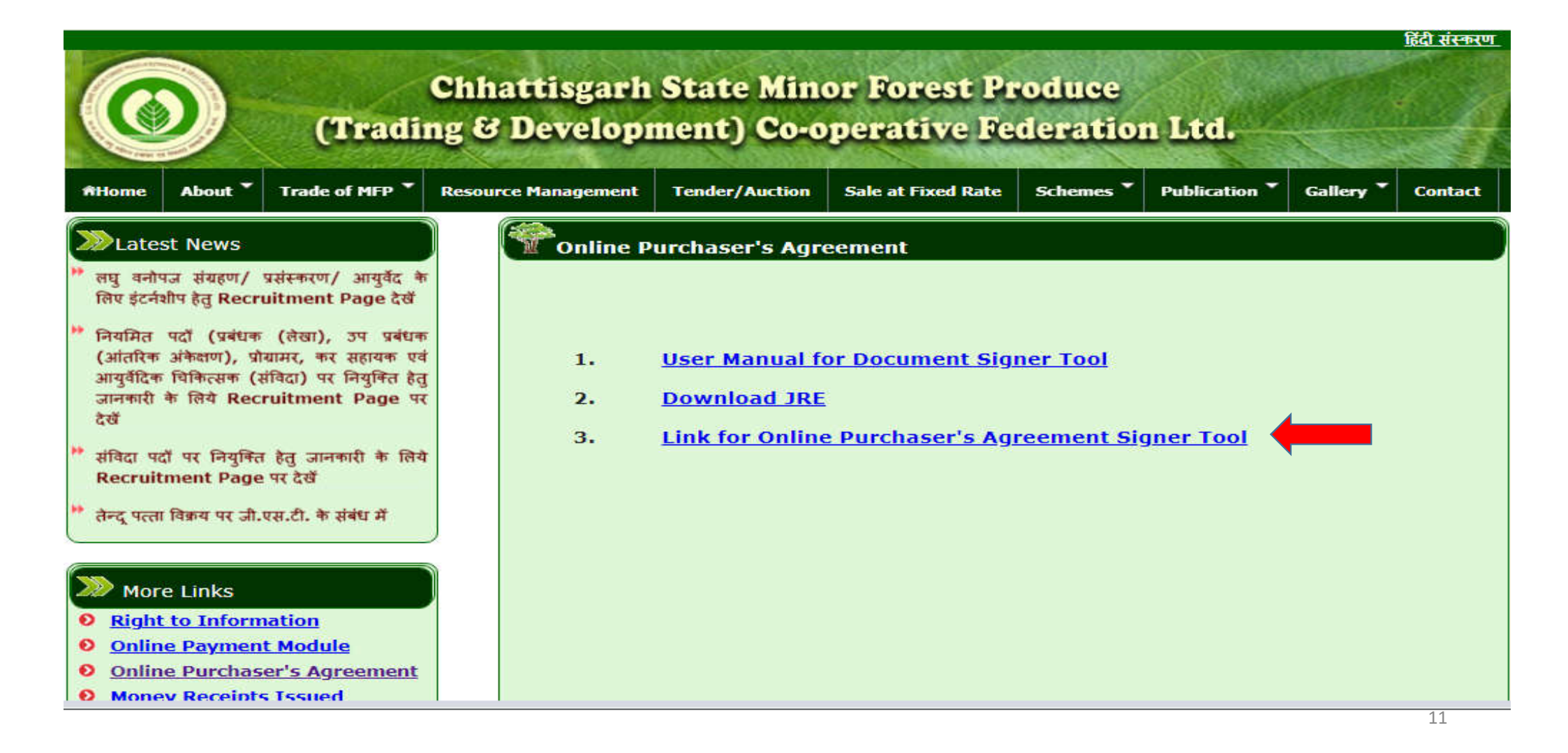

#### **Step - 2. Open ETPL PDF Signer file by clicking on it:**

| rganize 🔻 Include s                                      | elected folder in library   Share with | New folder                        |                             |                   | 🐦 ETL PDF Signer Component                                                                                                    |
|----------------------------------------------------------|----------------------------------------|-----------------------------------|-----------------------------|-------------------|----------------------------------------------------------------------------------------------------|
| Favorites<br>Desktop<br>Downloads                        | Name                                   | Date modified<br>24-04-2019 04:50 | Type<br>Executable Jar File | Size<br>14,005 KB | Select certificate :       Test Bidder -(Active)         PDF Files(s) For Signature:(Allowable file size limit: 50 MB)                                                                                                    |
| Recent places                                            |                                        |                                   |                             |                   | Browse file(s)<br>Remove file                                                                                                    |
| This PC<br>Desktop<br>Documents<br>Downloads<br>Music    |                                        |                                   |                             |                   | Select Signature area: Bottom -Right<br>Signature required on : Last Page<br>Select Location to Save File(s)<br>Save file(s)                                                                                                    |
| Pictures<br>Videos<br>Local Disk (C:)<br>New Volume (D:) |                                        |                                   |                             |                   | Field Name       Field Value         Subject:       EMAILADDRESS=testbidder@bid.com, CN=Test Bidder, OU=Test, O=Test Bidder Pvt. Ltd., L=Test, ST         Issuer:       CN=e-Procurement Technologies Ltd. (Internal use only)         Valid From:       Tue Apr 30 10:38:41 UTC+0530 2019         Valid To:       Fri Feb 07 15:07:24 UTC+0530 2020         Serial:       7A0000153375D20AD6F78EA00C00000001533         Key Usage:       Digital Signature, Key Encipherment |
| Network                                                  |                                        |                                   |                             |                   | Start Process<br>e-Procurement Technologies Limited                                                                                                    |

## Step - 3. Select "Digital Certificate" from dropdown field.

| C                                                                                                   | ETL PDF Signer Component                            | ×                             |
|----------------------------------------------------------------------------------------------------|-----------------------------------------------------|-------------------------------|
| Select certificate :                                                                                | please select certificate                           |                               |
| PDF Files(s) For Signature:(Al                                                                      | lowable file size limit: 50 MB)                     |                               |
|                                                                                                    |                                                     | Browse file(s)<br>Remove file |
| Select Signature area:                                                                              | Bottom -Right                                       |                               |
| Signature required on :<br>Select Location to Save File(s                                           | )<br>Save file(s)                                   |                               |
| Concernance and the second                                                                          |                                                     |                               |
| Field Name Field Value<br>Subject:<br>Issuer:<br>Valid From:<br>Valid To:<br>Serial:<br>Key Usage : |                                                     |                               |
|                                                                                                    | Start Process<br>e-Procurement Technologies Limited |                               |

## **Step - 4. Click on BROWSE and select the document.**

| ETL PDF Signer Component                                      |  |  |  |  |  |  |  |
|---------------------------------------------------------------|--|--|--|--|--|--|--|
|                                                               |  |  |  |  |  |  |  |
| Select certificate : Test Bidder -(Active)                    |  |  |  |  |  |  |  |
| PDF Files(s) For Signature:(Allowable file size limit: 50 MB) |  |  |  |  |  |  |  |
| Browse file(s)                                                |  |  |  |  |  |  |  |
| Comen X                                                       |  |  |  |  |  |  |  |
| Look In: Documents                                            |  |  |  |  |  |  |  |
| My Data Sources                                               |  |  |  |  |  |  |  |
| Select Signatu OneNote Notebooks                              |  |  |  |  |  |  |  |
| Signature requ                                                |  |  |  |  |  |  |  |
| Select Location                                               |  |  |  |  |  |  |  |
| File Name:                                                    |  |  |  |  |  |  |  |
| Field Name Files of Type: pdf files only                      |  |  |  |  |  |  |  |
| Subject:                                                      |  |  |  |  |  |  |  |
| Issuer:<br>Valid From:                                        |  |  |  |  |  |  |  |
| Valid To: PH PED 07 15:07:24 01C+0530 2020                    |  |  |  |  |  |  |  |
| Serial: 7A0000153375D20AD6F78EA00C00000001533                 |  |  |  |  |  |  |  |
|                                                               |  |  |  |  |  |  |  |
|                                                               |  |  |  |  |  |  |  |
| Start Process                                                 |  |  |  |  |  |  |  |
|                                                               |  |  |  |  |  |  |  |
| e-Procurement Technologies Limited                            |  |  |  |  |  |  |  |

## **Step - 5. Selected file will display on signature field.**

| Component                         |                                    |      | 23 |  |  |  |  |
|-----------------------------------|------------------------------------|------|----|--|--|--|--|
|                                   |                                    |      |    |  |  |  |  |
| Select certificate :              | Test Bidder -(Active)              |      |    |  |  |  |  |
|                                   |                                    |      |    |  |  |  |  |
| PDF Files(s) For Signature:(Allow | wable file size limit: 50 MB)      |      |    |  |  |  |  |
|                                   | Browse file                        | e(s) |    |  |  |  |  |
| 😪 Open                            | X                                  | Л    |    |  |  |  |  |
| Look In:                          | Test File                          |      |    |  |  |  |  |
| Test File.                        | odf                                |      |    |  |  |  |  |
| Select Signatu                    |                                    |      |    |  |  |  |  |
|                                   |                                    |      |    |  |  |  |  |
| Signature requ                    |                                    |      |    |  |  |  |  |
| Select Location                   | ·                                  |      |    |  |  |  |  |
| File <u>N</u> ame:                | Test File.pdf                      |      |    |  |  |  |  |
| Files of Type:                    | pdf files only                     |      |    |  |  |  |  |
| Field Name<br>Subject:            |                                    | ET   |    |  |  |  |  |
| Issuer:                           | Open Cancel                        |      |    |  |  |  |  |
| Valid From:                       |                                    |      |    |  |  |  |  |
| Serial: 740000153375              | D20407678540000000001533           |      |    |  |  |  |  |
| Key Usage : Digital Signatu       | re. Key Encipherment               |      |    |  |  |  |  |
| -                                 | <u> </u>                           | 7 -  |    |  |  |  |  |
|                                   |                                    |      |    |  |  |  |  |
| Charle Deserver                   |                                    |      |    |  |  |  |  |
| Start Process                     |                                    |      |    |  |  |  |  |
|                                   | e-Procurement Technologies Limited |      |    |  |  |  |  |

#### **Step - 6. Click on "Save File(s)" button to Select Document.**

| Select certificate : Test Bidder -(Active)  PDF Files(s) For Signature:(Allowable file size limit: 50 MB)  D:\Test File\Test File.pdf' (Size:0.01MB)  Browse file(s)  Remove file  Select Signature area: Bottom -Right Signature required on : Last Page Select Location to Save File(s)  Field Name Field Value Subject: EMAILADDRESS=testbidder@bid.com, CN=Test Bidder, OU=Test, 0=Test Bidder Pvt. Ltd., L=Test, ST Issuer: CN=e-Procurement Technologies Ltd. (Internal use only) Valid From: Tue Apr 30 10:83:41 UTC+0530 2019 Valid From: Tie Apr 30 10:83:41 UTC+0530 2019 Valid From: Tie Field V1:85:42 UTC+0530 2019 Valid From: Tie Apr 30 10:83:41 UTC+0530 2019 Valid From: Tie Field V1:85:42 UTC+0530 2019 Valid From: Tie Field V1:85:42 UTC+0530 2019 Valid From: Tie Field V1:85:42 UTC+0530 2019 Valid From: Tie Field V1:85:42 UTC+0530 2019 Valid From: Tie Field V1:40:57:82:40000000001:533 Key Usage : Digital Signature, Key Encipherment                                                                                                    | 🐦 ETL PDF Signer Component                                    |                                                                  | 3 |  |  |  |
|----------------------------------------------------------------------------------------------------|---------------------------------------------------------------|------------------------------------------------------------------|---|--|--|--|
| Select certificate : Test Bidder -(Active) PDF Files(s) For Signature:(Allowable file size limit: 50 MB) D:\Test File\Test File.pdf' (Size:0.01MB) Browse file(s) Remove file Select Signature area: Bottom -Right Signature required on : Last Page Select Location to Save File(s) Select Location to Save File(s) Select Location to Save File(s) Field Name Field Value Subject: EMAILADDRESS=testbidder@bid.com, CN=Test Bidder, OU=Test, O=Test Bidder Pvt. Ltd., L=Test, ST Issuer: CN=e-Procurement Technologies Ltd. (Internal use only) Valid From: Tue Apr 30 10:38:41 UTC+0530 2029 Valid From: Tue Apr 30 10:38:41 UTC+0530 2029 Valid From: Tie Apr 30 10:38:41 UTC+0530 2029 Valid To: Fri Feb 07 15:07:24 UTC+0530 2020 Serial: 7A0000153375D20AD6F78EA00C00000001533 Key Usage : Digital Signature, Key Encipherment                                                                                                    |                                                               |                                                                  |   |  |  |  |
| PDF Files(s) For Signature: (Allowable file size limit: 50 MB)         D:\Test File\Test File.pdf' (Size:0.01MB)         Browse file(s)         Remove file         Select Signature area:         Bottom -Right         Signature required on :         Last Page         Select Location to Save File(s)         Field Name         Field Name         Field Value         Subject:       EMAILADDRESS=testbidder@bid.com, CN=Test Bidder, OU=Test, O=Test Bidder Pvt. Ltd., L=Test, ST         Issuer:       CN=e-Procurement Technologies Ltd. (Internal use only)         Valid From:       Tue Apr 30 01338:41 UTC+0530 2019         Valid From:       Trie Apr 30 01338:41 UTC+0530 2020         Serial:       7A0000153375D20AD6F78EA00C000000001533         Key Usage :       Digital Signature, Key Encipherment                                                                                                    | Select certificate :                                          |                                                                  |   |  |  |  |
| PDF Files(s) For Signature:(Allowable file size limit: 50 MB)  D:\Test File\Test File.pdf' (Size:0.01MB)  Browse file(s)  Remove file  Select Signature area: Bottom -Right Signature required on : Last Page Select Location to Save File(s)  Field Name Field Value Subject: EMAILADDRESS=testbidder@bid.com, CN=Test Bidder, OU=Test, O=Test Bidder Pvt. Ltd., L=Test, ST Issuer: CN=e-Procurement Technologies Ltd. (Internal use only) Valid From: Tue Apr 30 10:38:41 UTC+0530 2019 Valid Fro: Fiel O 10:38:75D20AD6F78EAD0020000001533 Key Usage : Digital Signature, Key Encipherment                                                                                                    | Test Bidder -(Active)                                         | <b>`</b>                                                         |   |  |  |  |
| D:\Test File\Test File.pdf` (Size:0.01MB) Browse file(s) Remove file Select Signature area: Bottom -Right Signature required on : Last Page Select Location to Save File(s) Save file(c) Field Name Field Value Subject: EMAILADDRESS=testbidder@bid.com, CN=Test Bidder, OU=Test, O=Test Bidder Pvt. Ltd., L=Test, ST Issuer: CN=e-Procurement Technologies Ltd. (Internal use only) Valid From: Tue Apr 30 10:38:41 UTC+0530 2019 Valid From: Tue Apr 30 10:38:41 UTC+0530 2019 Serial: 7A0000153375D20AD6F78EA00C00000001533 Key Usage : Digital Signature, Key Encipherment                                                                                                    | PDF Files(s) For Signature:(Allowable file size limit: 50 MB) | )                                                                |   |  |  |  |
| Bottom - Right       Remove file         Signature area:       Bottom - Right         Signature required on :       Last Page         Select Location to Save File(s)       Save file(s)         Field Name       Field Value         Subject:       EMAILADDRESS=testbidder@bid.com, CN=Test Bidder, OU=Test, O=Test Bidder Pvt. Ltd., L=Test, ST         Issuer:       CN=e-Procurement Technologies Ltd. (Internal use only)         Valid From:       Tue Apr 30 10:38:41 UTC+0530 2019         Valid To:       Fri Feb 07 15:07:24 UTC+0530 2020         Serial:       7A0000153375D20AD6F78EA00C00000001533         Key Usage :       Digital Signature, Key Encipherment                                                                                                    | D:\Test File\Test File.pdf` (Size:0.01MB)                     |                                                                  |   |  |  |  |
| Remove file         Select Signature area:       Bottom -Right         Signature required on :       Last Page         Select Location to Save File(s)       Save file(s)         Field Name       Field Value         Subject:       EMAILADDRESS = testbidder@bid.com, CN=Test Bidder, OU=Test, O=Test Bidder Pvt. Ltd., L=Test, ST         Issuer:       CN=e-Procurement Technologies ttd. (Internal use only)         Valid From:       Tu Apr 30 10:38:41 UTC+0530 2019         Valid From:       Tri Feb 07 15:07:24 UTC+0530 2020         Serial:       7A0000153375D20AD6F78EA00C00000001533         Key Usage :       Digital Signature, Key Encipherment                                                                                                    |                                                               | Browse file(s)                                                   |   |  |  |  |
| Remove file         Select Signature area:       Bottom -Right         Signature required on :       Last Page         Select Location to Save File(s)       Save file(s)         Field Name       Field Value         Subject:       EMAILADDRESS=testbidder@bid.com, CN=Test Bidder, OU=Test, O=Test Bidder Pvt. Ltd., L=Test, ST         Issuer:       CN=e-Procurement Technologies Ltd. (Internal use only)         Valid From:       Tue Apr 30 10:38:41 UTC+0530 2019         Valid From:       Tissue7: 57 15:07:24 UTC+0530 2020         Serial:       7A0000153375D20AD6F78EA00C000000001533         Key Usage :       Digital Signature, Key Encipherment                                                                                                    |                                                               |                                                                  |   |  |  |  |
| Select Signature area:       Bottom -Right         Signature required on :       Last Page         Select Location to Save File(s)       Save file(s)         Field Name       Field Value         Subject:       EMAILADDRESS=testbidder@bid.com, CN=Test Bidder, OU=Test, O=Test Bidder Pvt. Ltd., L=Test, ST         Issuer:       CN=e-Procurement Technologies Ltd. (Internal use only)         Valid From:       Tue Apr 30 10:38:41 UTC+0530 2019         Valid To:       Fri Feb 07 15:07:24 UTC+0530 2020         Serial:       7A0000153375D20AD6F78EA00C00000001533         Key Usage :       Digital Signature, Key Encipherment                                                                                                    |                                                               | Remove file                                                      |   |  |  |  |
| Select Signature area:       Bottom -Right         Signature required on :       Last Page         Select Location to Save File(s)       Save file(s)         Field Name       Field Value         Subject:       EMAILADDRESS=testbidder@bid.com, CN=Test Bidder, OU=Test, O=Test Bidder Pvt. Ltd., L=Test, ST         Issuer:       CN=e-Procurement Technologies Ltd. (Internal use only)         Valid To:       Fri Feb 07 15:07:24 UTC+0530 2019         Valid To:       Fri Feb 07 15:07:24 UTC+0530 2020         Serial:       7A0000153375D20AD6F78EA00C00000001533         Key Usage :       Digital Signature, Key Encipherment                                                                                                    |                                                               |                                                                  |   |  |  |  |
| Select Signature area:<br>Bottom -Right<br>Signature required on :<br>Last Page<br>Select Location to Save File(s)<br>Select Location to Save File(s)<br>Save file(s)<br>Field Name<br>Field Value<br>Subject:<br>EMAILADDRESS=testbidder@bid.com, CN=Test Bidder, OU=Test, O=Test Bidder Pvt. Ltd., L=Test, ST<br>Issuer:<br>CN=e-Procurement Technologies Ltd. (Internal use only)<br>Valid From:<br>Tue Apr 30 10:38:41 UTC+0530 2019<br>Valid To:<br>Fri Feb 07 15:07:24 UTC+0530 2020<br>Serial:<br>7A0000153375D20AD6F78EA00C00000001533<br>Key Usage :<br>Digital Signature, Key Encipherment                                                                                                    |                                                               |                                                                  |   |  |  |  |
| Select Signature area:<br>Bottom -Right<br>Signature required on :<br>Last Page<br>Select Location to Save File(s)<br>Save file(s)<br>Field Name<br>Subject:<br>EMAILADDRESS=testbidder@bid.com, CN=Test Bidder, OU=Test, O=Test Bidder Pvt. Ltd., L=Test, ST<br>Issuer:<br>CN=e-Procurement Technologies Ltd. (Internal use only)<br>Valid From:<br>Tue Apr 30 10:38:41 UTC+0530 2019<br>Valid To:<br>Fri Feb 07 15:07:24 UTC+0530 2020<br>Serial:<br>7A0000153375D20AD6F78EA00C00000001533<br>Key Usage :<br>Digital Signature, Key Encipherment                                                                                                    |                                                               |                                                                  |   |  |  |  |
| Signature required on :       Last Page         Select Location to Save File(s)       Save file(s)         Field Name       Field Value         Subject:       EMAILADDRESS=testbidder@bid.com, CN=Test Bidder, OU=Test, O=Test Bidder Pvt. Ltd., L=Test, ST         Issuer:       CN=e-Procurement Technologies Ltd. (Internal use only)         Valid From:       Tue Apr 30 10:38:41 UTC+0530 2019         Valid To:       Fri Feb 07 15:07:24 UTC+0530 2020         Serial:       7A0000153375D20AD6F78EA00C00000001533         Key Usage:       Digital Signature, Key Encipherment                                                                                                    | Select Signature area: Bottom -Right                          |                                                                  |   |  |  |  |
| Signature required on : Last Page<br>Select Location to Save File(s)<br>Save file(s)<br>Field Name Field Value<br>Subject: EMAILADDRESS=testbidder@bid.com, CN=Test Bidder, OU=Test, O=Test Bidder Pvt. Ltd., L=Test, ST<br>Issuer: CN=e-Procurement Technologies Ltd. (Internal use only)<br>Valid From: Tue Apr 30 10:38:41 UTC+0530 2019<br>Valid To: Fri Feb 07 15:07:24 UTC+0530 2020<br>Serial: 7A000153375D20AD6F78EA00C00000001533<br>Key Usage : Digital Signature, Key Encipherment                                                                                                    |                                                               |                                                                  |   |  |  |  |
| Select Location to Save File(s)       Save file(s)         Field Name       Field Value         Subject:       EMAILADDRESS=testbidder@bid.com, CN=Test Bidder, OU=Test, O=Test Bidder Pvt. Ltd., L=Test, ST         Issuer:       CN=e-Procurement Technologies Ltd. (Internal use only)         Valid From:       Tue Apr 30 10:38:41 UTC+0530 2019         Valid To:       Fri Feb 07 15:07:24 UTC+0530 2020         Serial:       7A0001533375D20AD6F78EA00C00000001533         Key Usage :       Digital Signature, Key Encipherment                                                                                                    | Signature required on : Last Page                             |                                                                  |   |  |  |  |
| Select Location to Save File(s)          Field Name       Field Value         Subject:       EMAILADDRESS=testbidder@bid.com, CN=Test Bidder, OU=Test, O=Test Bidder Pvt. Ltd., L=Test, ST         Issuer:       CN=e-Procurement Technologies Ltd. (Internal use only)         Valid From:       Tue Apr 30 10:38:41 UTC+0530 2019         Valid To:       Fri Feb 07 15:07:24 UTC+0530 2020         Serial:       7A0000153375D20AD6F78EA00C00000001533         Key Usage :       Digital Signature, Key Encipherment                                                                                                    |                                                               |                                                                  |   |  |  |  |
| Field Name       Field Value         Subject:       EMAILADDRESS=testbidder@bid.com, CN=Test Bidder, OU=Test, O=Test Bidder Pvt. Ltd., L=Test, ST         Issuer:       CN=e-Procurement Technologies Ltd. (Internal use only)         Valid From:       Tue Apr 30 10:38:41 UTC+0530 2019         Valid To:       Fri Feb 07 15:07:24 UTC+0530 2020         Serial:       7A0000153375D20AD6F78EA00C00000001533         Key Usage :       Digital Signature, Key Encipherment                                                                                                    | Select Location to Save File(s)                               |                                                                  |   |  |  |  |
| Field Name       Field Value         Subject:       EMAILADDRESS=testbidder@bid.com, CN=Test Bidder, OU=Test, O=Test Bidder Pvt. Ltd., L=Test, ST         Issuer:       CN=e-Procurement Technologies Ltd. (Internal use only)         Valid From:       Tue Apr 30 10:38:41 UTC+0530 2019         Valid To:       Fri Feb 07 15:07:24 UTC+0530 2020         Serial:       7A0000153375D20AD6F78EA00C00000001533         Key Usage :       Digital Signature, Key Encipherment                                                                                                    |                                                               | ave file(s)                                                      |   |  |  |  |
| Field Name       Field Value         Subject:       EMAILADDRESS=testbidder@bid.com, CN=Test Bidder, OU=Test, O=Test Bidder Pvt. Ltd., L=Test, ST         Issuer:       CN=e-Procurement Technologies Ltd. (Internal use only)         Valid From:       Tue Apr 30 10:38:41 UTC+0530 2019         Valid To:       Fri Feb 07 15:07:24 UTC+0530 2020         Serial:       7A0000153375D20AD6F78EA00C0000001533         Key Usage :       Digital Signature, Key Encipherment                                                                                                    |                                                               |                                                                  |   |  |  |  |
| Field Value         Subject:       EMAILADDRESS=testbidder@bid.com, CN=Test Bidder, OU=Test, O=Test Bidder Pvt. Ltd., L=Test, ST         Issuer:       CN=e-Procurement Technologies Ltd. (Internal use only)         Valid From:       Tue Apr 30 10:38:41 UTC+0530 2019         Valid To:       Fri Feb 07 15:07:24 UTC+0530 2020         Serial:       7A0000153375D20AD6F78EA00C00000001533         Key Usage :       Digital Signature, Key Encipherment                                                                                                    | Field Name Field Value                                        |                                                                  |   |  |  |  |
| Subject:       EMAIDADDRESS=testbilder@bild.com, CN=Test bilder, OD=Test, OD=Test, OD=Tes | Subjects EMATI ADDRESS_teathidder@bid.com_CN                  | In Test Bidder, Oll-Test, OnTest Bidder, Dit, 1td., 1 - Test, ST |   |  |  |  |
| Valid From: Tue Apr 30 10:38:41 UTC+0530 2019<br>Valid To: Fri Feb 07 15:07:24 UTC+0530 2020<br>Serial: 7A0000153375D20AD6F78EA00C00000001533<br>Key Usage : Digital Signature, Key Encipherment                                                                                                    | Issuer: CN=e-Procurement Technologies Ltd. (In                | ternal use only)                                                 |   |  |  |  |
| Valid To: Fri Feb 07 15:07:24 UTC+0530 2020<br>Serial: 7A0000153375D20AD6F78EA00C00000001533<br>Key Usage : Digital Signature, Key Encipherment                                                                                                    | Valid From: Tue Apr 30 10:38:41 UTC+0530 2019                 |                                                                  |   |  |  |  |
| Serial: 7A0000153375D20AD6F78EA00C00000001533<br>Key Usage : Digital Signature, Key Encipherment                                                                                                    | Valid To: Fri Feb 07 15:07:24 UTC+0530 2020                   |                                                                  |   |  |  |  |
| Key Usage : Digital Signature, Key Encipherment                                                                                                    | Serial: 7A0000153375D20AD6F78EA00C00000001533                 |                                                                  |   |  |  |  |
|                                                                                                    | Key Usage : Digital Signature, Key Encipherment               |                                                                  |   |  |  |  |
|                                                                                                    |                                                               | <b>&gt;</b>                                                      |   |  |  |  |
|                                                                                                    |                                                               |                                                                  |   |  |  |  |
| Start Process                                                                                                    |                                                               |                                                                  |   |  |  |  |
|                                                                                                    |                                                               |                                                                  |   |  |  |  |
| e-Procurement Technologies Limited                                                                                                    |                                                               |                                                                  |   |  |  |  |

16

## Step - 7. Click on "Save" button to save Signed file in desired location

| 🗫 ETL PDF Signer Component        |                                    | 3 |
|-----------------------------------|------------------------------------|---|
|                                   |                                    |   |
| Select certificate :              | est Bidder -(Active)               |   |
| PDF Files(s) For Signature:(Allow | vable file size limit: 50 MB)      |   |
| D:\Test File\Test File.pdf`(Size  | :0.01MB) Browse file(s)            |   |
|                                   |                                    |   |
| Save                              |                                    |   |
| Look In:                          | PDF Sign Document                  |   |
|                                   |                                    |   |
| Select Signature                  |                                    |   |
|                                   |                                    |   |
| Signature require                 |                                    |   |
| Select Location to                |                                    |   |
|                                   |                                    |   |
| Folder <u>N</u> ame               | 2: D:\PDF Sign Document            |   |
| Field Name Files of Type          | : All Files                        |   |
| Subject:                          |                                    |   |
| Valid From:                       | Save Cancer                        |   |
| Valid To:                         |                                    |   |
| Serial: /A00001533/5              | D20AD6F78EA00C00000001533          |   |
| A Consider Digital Signatur       |                                    |   |
|                                   |                                    |   |
|                                   | Start Process                      |   |
|                                   |                                    |   |
|                                   | e-Procurement Technologies Limited |   |

#### Step - 8. Selected file will display on 'Save file(s)' field.

| - | ETL PDF Signer                                                 | r Component          | ange Manager           |                      |                        |                         | 23 |
|---|----------------------------------------------------------------|----------------------|------------------------|----------------------|------------------------|-------------------------|----|
|   | Select certificat                                              | e ·                  |                        |                      |                        |                         |    |
|   |                                                                | Tes                  | st Bidder -(Active)    | )                    | · ·                    |                         |    |
|   | PDF Files(s) For                                               | Signature:(Allowa    | ble file size limit: 5 | 0 MB)                |                        |                         |    |
|   | D:\Test File\Te                                                | est File.pdf`(Size:0 | 0.01MB)                |                      |                        | Browse file(s)          |    |
|   |                                                                |                      |                        |                      |                        | Remove file             |    |
|   |                                                                |                      |                        |                      |                        |                         |    |
|   | Select Signature                                               |                      |                        |                      |                        |                         |    |
|   | Signature requi                                                |                      |                        |                      |                        |                         |    |
|   | Select Location                                                | to Save File(s)      |                        |                      |                        |                         |    |
|   | D:\PDF Sign D                                                  | ocument              |                        | Save file(s)         |                        |                         |    |
|   |                                                                |                      |                        |                      |                        |                         |    |
|   | Field Name                                                     | Field Value          |                        |                      |                        |                         |    |
|   | Subject:                                                       | EMAILADDRESS=        | -testbidder@bid.com    | m, CN=Test Bidder, C | OU=Test, O=Test Bidder | r Pvt. Ltd., L=Test, ST |    |
|   | Issuer: CN=e-Procurement Technologies Ltd. (Internal use only) |                      |                        |                      |                        |                         |    |
|   | Valid From: Tue Apr 30 10:38:41 UTC+0530 2019                  |                      |                        |                      |                        |                         |    |
|   | Valid To: Fri Feb 07 15:07:24 UTC+0530 2020                    |                      |                        |                      |                        |                         |    |
|   | Senal: /A00001533/5D20AD6F/8EA00C00000001533                   |                      |                        |                      |                        |                         |    |
|   | Key Usage : Digital Signature, Key Encipherment                |                      |                        |                      |                        |                         |    |
|   |                                                                |                      |                        |                      |                        |                         |    |
|   |                                                                |                      | Sta                    | rt Process           |                        |                         |    |
|   |                                                                |                      | e-Procureme            | ent Technologie      | s Limited              |                         |    |

Step - 9. Click on "Start Process" button to complete process. After clicking on "Start process" button, user will get one alert message for successful completion of process

| 🖙 ETL PDF Signer Component 💷 🖾                                                                                                    |
|----------------------------------------------------------------------------------------------------|
| Select certificate : Test Bidder -(Active)                                                                                                    |
| PDF Files(s) For Signature:(Allowable file size limit: 50 MB)                                                                                                    |
| Browse file(s) Remove file                                                                                                    |
| Select Signature Signature require Select Location to D:\PDF Sign Doc                                                                                                    |
| Field Name Field Value                                                                                                    |
| Subject:       EMAILADDRESS=testbidder@bid.com, CN=Test Bidder, OU=Test, O=Test Bidder Pvt. Ltd., L=Test, ST         Issuer:       CN=e-Procurement Technologies Ltd. (Internal use only)         Valid From:       Tue Apr 30 10:38:41 UTC+0530 2019         Valid To:       Fri Feb 07 15:07:24 UTC+0530 2020         Serial:       7A0000153375D20AD6F78EA00C00000001533         Key Usage :       Digital Signature, Key Encipherment         Image: Comparison of the procurement Technologies Ltd.       Image: Comparison of the procurement Technologies Ltd.         Start Process       e-Procurement Technologies Ltd. |

## **Step - 10. Signed Document in Saved folder**

| Local Disk (D:) PDF Sign Document |                   |          |       |
|-----------------------------------|-------------------|----------|-------|
| arary  Share with  New folder     |                   |          |       |
| Name                              | Date modified     | Туре     | Size  |
| sign_Test File                    | 6/15/2019 4:12 PM | PDF File | 34 KB |

# Signed Document Format

| Image: Image: |                                                                               |                    |   |  |  |                                                                          |  |
|----------------------------------------------------------------------------------------------------|-------------------------------------------------------------------------------|--------------------|---|--|--|--------------------------------------------------------------------------|--|
|                                                                                                    | Start                                                                         | sign_Test File.pdf | × |  |  |                                                                          |  |
|                                                                                                    |                                                                               | Test File          |   |  |  |                                                                          |  |
|                                                                                                    |                                                                               | Test File          |   |  |  |                                                                          |  |
| 8                                                                                                    |                                                                               | Test File          |   |  |  |                                                                          |  |
| 0                                                                                                    |                                                                               | Test File          |   |  |  |                                                                          |  |
| 6                                                                                                    |                                                                               | Test File          |   |  |  |                                                                          |  |
| 1/2                                                                                                    |                                                                               | Test File          |   |  |  |                                                                          |  |
|                                                                                                    |                                                                               | Test File          |   |  |  |                                                                          |  |
|                                                                                                    |                                                                               |                    |   |  |  |                                                                          |  |
|                                                                                                    |                                                                               |                    |   |  |  | Digitally signed by Nikhil Khalas 20-21<br>Date: 2021.02.06 16:59:33 IST |  |
|                                                                                                    | Desclaimer: Signed document is valid only for Chattisgarh State Minor Forest. |                    |   |  |  |                                                                          |  |

#### **E-mail the e-signed Document**

 Purchasers are requested to e-mail the e-signed Purchaser's Agreement to concerned Managing Director, District Union / Chief Conservator of Forests and ex-officio Chief General Manager, Circle

## PDF signer tool validation messages.

#### 1) When user tries to:

- Open tool ,but if our service is not working or not available at that time. it will give message as "Please try later as service not available."
- Select file which is not a pdf file.it will give message as "Please select PDF file."
- Sign already signed pdf. it will give message as "Selected document is digitally signed. Please select other document."
- Sign a password protected pdf. it will give message as "selected PDF is password protected, kindly select unprotected PDF file to sign."
- Sign pdf file which is already selected in same list. it will give message as " above listed file(s) are already available in the list."
- Select more than 10 files at once. it will give message as "You can select at the most 10 files at a time."
- Remove file from the list but any file is not selected .it will give message as "Select file from list".

#### 2) When user clicks 'Start Process' button

- But no files is available on the list.it will give message as "please select files first".
- It will give message as " Selected PDF document(s) are signed and are stored on ......"
- But no path is selected as destination. it will give message as "please select path first".
- But certificate is not selected then it will give message as "please select certificate first."

#### 3) When user select.

- An expired certificate it will give message as "Selected certificate is Expired".
- certificate with invalid issuer , it will give message as "Selected certificate has Invalid Issuer".
- Revoked certificate , it will give message as "Selected certificate is Revoked"

For Guidance, Please Contact to website's contact us Page or send email.

# •Thank You...